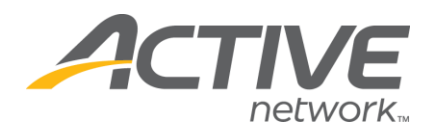

## **Changing the Registration Close Date/Time**

## 1. Go to www.active.com/explorer

2. Type in your username and password, click log in

3. When the page refreshes go to the "Select Listing ->" drop down bar located in the top left – pull the bar down to select which listing you would like to access
4. Once you have selected a listing you will see a set of yellow folders on the left hand side of the page; your registration categories will be listed under the *Registration Categories* folder.

■ Go to that specific registration category and click on *Price/Close Dates* 

5. The **last date** listed is your close date (when online registration will close) for that category – change the date/time and click save.

Note: If you have <u>more than one</u> registration category you must edit all of the registration category dates to match - if you do not do this the system will only close this specific registration category at this time

## Categories Administration Note: all dates and times are Pacific Standard Time \* Indicates required information.

| Category Name:  | Regist          | ration        |               |             |
|-----------------|-----------------|---------------|---------------|-------------|
| Price 1:        |                 |               | [delete]      |             |
| 5.00 until Dec  | ✓/ 30 ✓/ 2008   | 6 🔽 11 🔽 59 🕚 | PM 🔽          |             |
| Price 2:        |                 |               | [delete]      |             |
| 15.00 until Jan | ✓ / 15 ✓ / 2008 | 8 💌 8 💌:51 🛉  |               |             |
|                 |                 |               |               |             |
|                 |                 | Add Price     | Save Settings | adjusts the |
|                 |                 |               |               | close date  |

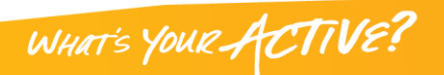